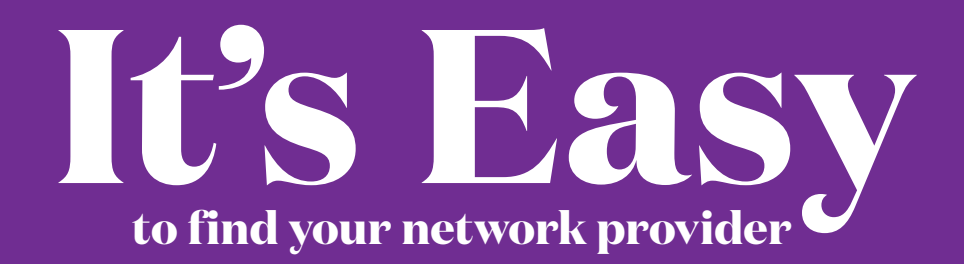

## Just follow these simple steps.

1. Visit www.aetnastateofillinois.com and click on "Find a Doctor" at the top of the page.

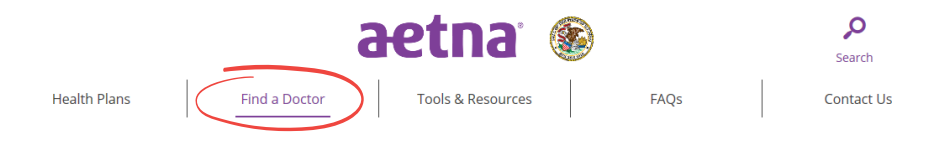

2. Click one of the plan links under the "Questions and answers" section.

To see if your doctor is in our network, click a plan link below.

- HMO Plan
  Open Access Plan
  QCHP Plan
- 3. Enter your zip code in the "Continue as a guest" section.

| Directory of Health                                                                                                    | Care Professionals                                                      |
|----------------------------------------------------------------------------------------------------|-------------------------------------------------------------------------|
|                                                                                                    |                                                                         |
| Already a member?                                                                                                    | Continue as a guest                                                     |
| Not registered with Aetna           Login to Secure Site         yet?         Register Now                                                       | Enter a 5-digit zip code, city, state, or county<br>Enter location here |
| Why Register?<br>You will be able to find all your coverage information online when you need it.<br>Searching as a member is better<br>You Can : | Look within<br>25 Miles<br>0 Miles<br>100 Miles                         |
| Image: Select a primary care       plan       estimates       doctor                                                                             | Search                                                                  |

## Find your doctor.

**Note:** If you're an Aetna member, you have a personalized version of the directory. It "recognizes" you and your plan. Just log in to search or register in the "Already a member?" section. You will get the same results as you would by using the "Continue as a guest" option.

**4. Enter your doctor's name** or the type of provider that you would like to find. You can also select a provider category for an automatic search.

|                                                                                        |                                                                                            | Contact Us Sign in                                                                                   |                                                       |                                                                            | ^               |
|----------------------------------------------------------------------------------------|--------------------------------------------------------------------------------------------|----------------------------------------------------------------------------------------------------|-------------------------------------------------------|----------------------------------------------------------------------------|-----------------|
|                                                                                        |                                                                                            | aetna                                                                                                |                                                       |                                                                            |                 |
|                                                                                        | Director                                                                                   | y of Health Care Prof                                                                                | fessionals                                            |                                                                            |                 |
| DocFind Member Login/Guest                                                             | Location > Find a provider                                                                 |                                                                                                    |                                                       |                                                                            |                 |
| Already a member?                                                                      | Login to secure site                                                                       |                                                                                                    |                                                       | Searching by: State of Illinois OAP                                        |                 |
| W                                                                                      | /hat do you want to sea                                                                    | rch for near 60601 (C                                                                                | Chicago, IL)? Change loca                             | ation »                                                                    |                 |
|                                                                                        | Q<br>Eg: John Wright, Primary Care Physician, Dern                                         | natologists, Periodontists                                                                           |                                                       |                                                                            | Ī               |
|                                                                                        |                                                                                            | OR                                                                                                   |                                                       |                                                                            |                 |
|                                                                                        | Find                                                                                       | what you need by ca                                                                                  | ategory                                               |                                                                            |                 |
| Medical Doctors &<br>Specialists >                                                     | Hospitals &<br>Facilities >                                                                | Behavioral Health >                                                                                  | Urgent Care >                                         | Alternative<br>Medicine >                                                  |                 |
| Primary care physicians<br>(PCPs), pediatricians,<br>cardiologists, OB/GYNs,<br>others | Hospitals, urgent care<br>centers, walk-in clinics,<br>physical therapy centers,<br>others | Counseling, EAP, mental<br>health facilities, substance<br>abuse treatment,<br>psychiatrists, others | Walk-in clinics, urgent care centers, emergency rooms | Chiropractors,<br>acupuncturist, massage<br>therapists, dieticians, others | dback           |
|                                                                                        |                                                                                            |                                                                                                    |                                                       | €_100% ▼                                                                   | <pre>&gt;</pre> |

## Find your doctor.

5. View your results.

|                                                                                                    | Co                                                                                                    | ontact Us Sign in                                                                                                    |                                                                                                    |
|----------------------------------------------------------------------------------------------------|----------------------------------------------------------------------------------------------------|----------------------------------------------------------------------------------------------------|----------------------------------------------------------------------------------------------------|
|                                                                                                    | а                                                                                                    | etna                                                                                                    |                                                                                                    |
|                                                                                                    | Directory of He                                                                                                    | ealth Care Professionals                                                                                                    |                                                                                                    |
| cFind Member Login/Guest Location > Fir                                                                                                    | nd a provider 🔷 Provider search re                                                                                        | esults                                                                                                    |                                                                                                    |
| Already a member? Login to secu                                                                                                    | re site                                                                                                    | _                                                                                                    | Searching by: State of Illinois OAP                                                                  |
| Q Start New Search                                                                                                    |                                                                                                    |                                                                                                    |                                                                                                    |
| in network search results for Primary Care P                                                                                                    | hysician (PCP) near 60601 (Chicago,                                                                                       | ц.)                                                                                                    |                                                                                                    |
|                                                                                                    |                                                                                                    |                                                                                                    |                                                                                                    |
| In Network                                                                                                    | w Map View                                                                                                    |                                                                                                    | 🏹 Filter & Sort 📑 Print                                                                              |
| In Network List Vio                                                                                                    | W Map View                                                                                                    | LMNOPQRS                                                                                                    | 🐺 Filter & Sort 📅 Print<br>S T U V W X Y Z                                                           |
| In Network List View<br>* A B C D E<br>Provider/Facility Information                                                                                                    | ew Map View F G H I J K Distance                                                                                          | L M N O P Q R S                                                                                                    | T     Filter & Sort     Filter       S     T     U     V     W     X     Y     Z       Ratings       |
| In Network List Vie A B C D E Provider/Facility Information Maximum Savings                                                                                                    | w Map View F G H I J K Distance 0.11 miles                                                                                | L M N O P Q R S Plan Information Plan Employer Preferred Network                                                                                                    | ▼.     Filter & Sort     ■     Print       S     T     U     V     W     X     Y     Z       Ratings |
| In Network List Vie                                                                                                    | w Map View F G H I J K Distance 0.11 miles                                                                                | L M N O P Q R S Plan Information Plan Information C Employer Preferred Network Maximum Savings - This provides provides maximum savings for yo                                                                                                    | 下: Filter & Sort ・ こ Print<br>S T U V W X Y Z<br>Ratings                                             |
| In Network  A B C D E  Provider/Facility Information  Maximum Savings  Campbell-Yesufu, Mobola T., MD »  In Network  Provider III B: 1962089                                                                                                    | w Map View F G H I J K Distance 0.11 miles                                                                                | L M N O P Q R S Plan Information Plan Information C Employer Preferred Network Maximum Savings - This provider provides maximum savings for yo See Accepted Plans                                                                                                    | T     Filter & Sort     Image: Print       S     T     U     V     W     X     Y     Z       Ratings |
| In Network       List Vie         *       A       B       C       D       E         Provider/Facility Information       Information       Information       Information         Maximum Savings       In Network       Information       Information       Information         In Network       Information       Information       Information       Information       Information         In Network       Information       Information       Information       Information       Information         Information       Information       Information       Information       Information       Information         Information       Information       Information       Information       Information       Information       Information         Information       Information       Information       Information       Information       Information       Information         Information       Information <t< td=""><td>W Map View<br/>F G H I J K<br/>Distance<br/>0.11 miles<br/>This means that the<br/>part of our nationw<br/>and will accept your</td><td>L M N O P Q R S<br/>Plan Information<br/>Plan Information<br/>Plan Information<br/>Plan Information<br/>Semployer Preferred Network<br/>Maximum Savings - This provider<br/>provides maximum savings for your<br/>See Accepted Plans<br/>e doctor is<br/>vide network<br/>r new plan.</td><td>T: Filter &amp; Sort 。</td></t<> | W Map View<br>F G H I J K<br>Distance<br>0.11 miles<br>This means that the<br>part of our nationw<br>and will accept your | L M N O P Q R S<br>Plan Information<br>Plan Information<br>Plan Information<br>Plan Information<br>Semployer Preferred Network<br>Maximum Savings - This provider<br>provides maximum savings for your<br>See Accepted Plans<br>e doctor is<br>vide network<br>r new plan. | T: Filter & Sort 。                                                                                   |

## Aetna is the brand name used for products and services provided by one or more of the Aetna group of subsidiary companies, including Aetna Life Insurance Company and its affiliates (Aetna).

This material is for information only. Health benefits and health insurance plans contain exclusions and limitations. Information is believed to be accurate as of the production date; however, it is subject to change. For more information about Aetna plans, refer to **www.aetnstateofillinois.com**.

FSC

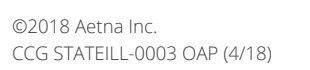

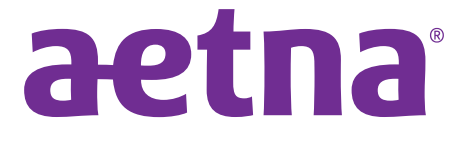

aetna.com